# Konfigurieren des VPN Client 3.x zum Abrufen eines digitalen Zertifikats

## Inhalt

Einführung Voraussetzungen Anforderungen Verwendete Komponenten Konventionen Konfigurieren des VPN-Clients Überprüfen Fehlerbehebung Zugehörige Informationen

## **Einführung**

In diesem Dokument wird veranschaulicht, wie der Cisco VPN Client 3.x so konfiguriert wird, dass er ein digitales Zertifikat erhält.

## **Voraussetzungen**

### **Anforderungen**

Für dieses Dokument bestehen keine speziellen Anforderungen.

#### Verwendete Komponenten

Die Informationen in diesem Dokument basieren auf einem PC, auf dem Cisco VPN Client 3.x ausgeführt wird.

Die Informationen in diesem Dokument wurden von den Geräten in einer bestimmten Laborumgebung erstellt. Alle in diesem Dokument verwendeten Geräte haben mit einer leeren (Standard-)Konfiguration begonnen. Wenn Ihr Netzwerk in Betrieb ist, stellen Sie sicher, dass Sie die potenziellen Auswirkungen eines Befehls verstehen.

#### **Konventionen**

Weitere Informationen zu Dokumentkonventionen finden Sie unter <u>Cisco Technical Tips</u> <u>Conventions</u> (Technische Tipps zu Konventionen von Cisco).

## Konfigurieren des VPN-Clients

Führen Sie diese Schritte aus, um den VPN-Client zu konfigurieren.

 Wählen Sie Start > Programme > Cisco Systems Inc. VPN-Client > Certificate Manager aus, um den VPN Client Certificate Manager zu

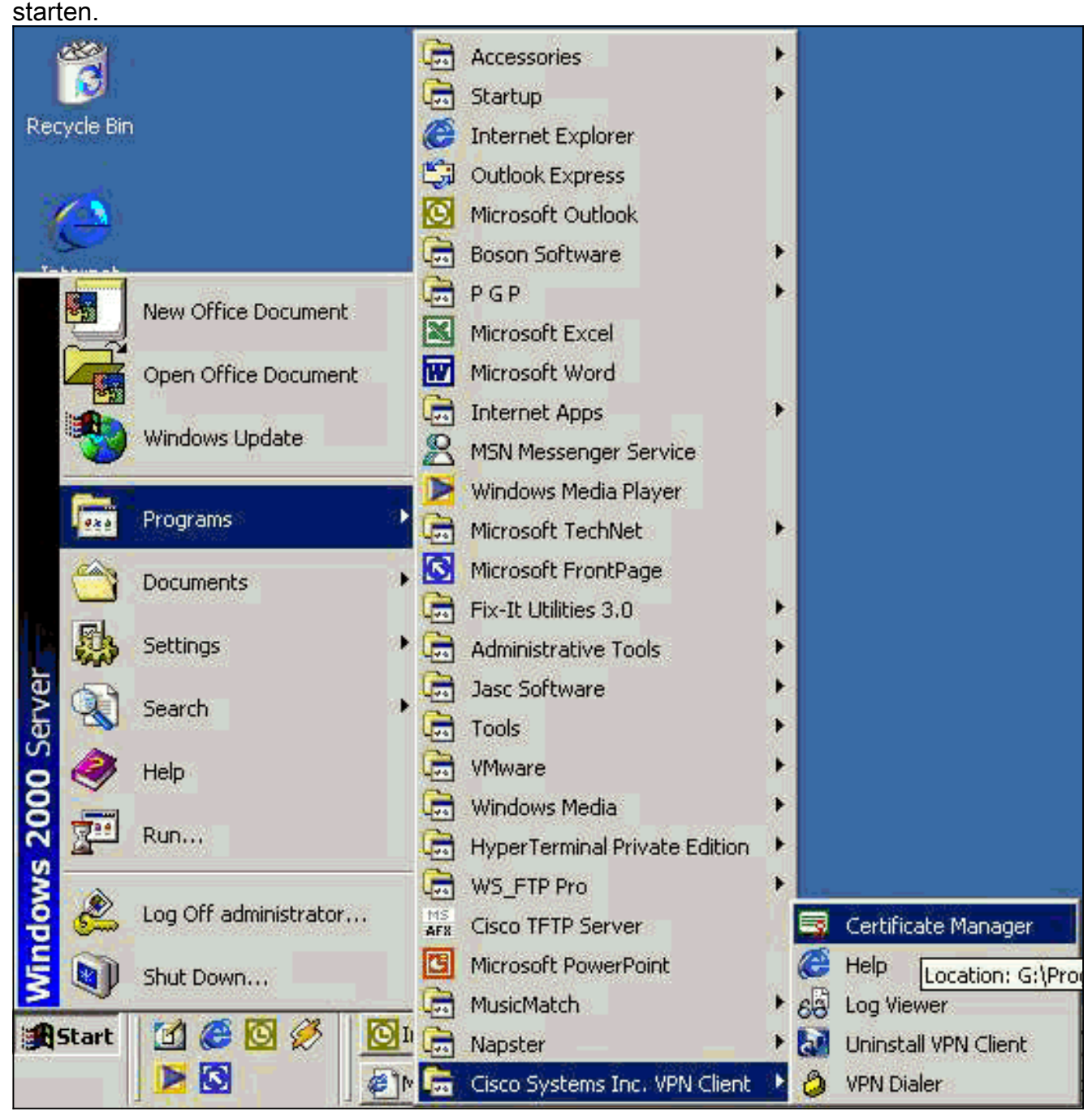

2. Wählen Sie die Registerkarte Persönliche Zertifikate aus, und klicken Sie auf

| A certificate authority (C/ | A) is an organization that issues | certificates.      |
|-----------------------------|-----------------------------------|--------------------|
| Enrollment requests are o   | certificate requests that a CA h  | as yet to approve. |
| Personal Certificates       | CA Cartificatos   Enrollment Ba   | aquesta            |
|                             |                                   |                    |
| Lennicate                   | Store                             |                    |
|                             |                                   |                    |
|                             |                                   |                    |
|                             |                                   |                    |
|                             |                                   |                    |
|                             |                                   |                    |
|                             |                                   |                    |
|                             |                                   |                    |
|                             |                                   |                    |
|                             |                                   |                    |
| Stores: <all></all>         | <u>▼</u> <u>N</u> ew              | <u>O</u> ptions 👻  |

: Computerzertifikate zur Authentifizierung von Benutzern für VPN-Verbindungen können nicht mit IPsec erstellt werden.

3. Wenn Sie vom VPN-Client zur Eingabe eines Kennworts aufgefordert werden, geben Sie ein Kennwort zum Schutz des Zertifikats an. Bei jeder Operation, die Zugriff auf den privaten Schlüssel des Zertifikats erfordert, muss das angegebene Kennwort eingegeben werden, um fortzufahren.

| CISCO SYSTEMS | Password protecting your certificate provides an<br>additional level of security. This password is optional.                                                                           |  |
|---------------|----------------------------------------------------------------------------------------------------|--|
| adhaadha.     | By choosing to protect your certificate with a password,<br>any operation that requires access to the certificate's<br>private key will require the specified password to<br>continue. |  |
|               | Note - File based enrollments require the password<br>used here to be re-entered when the approved<br>certificate is imported.                                                         |  |
| Sec.          | Password:                                                                                                    |  |
|               | Confirmation Password:                                                                                                    |  |
|               |                                                                                                    |  |

4. Wählen Sie **File (Datei)** aus, um ein Zertifikat im PKCS #10-Format auf der Anmeldeseite anzufordern. Klicken Sie anschließend auf

| CISCO SYSTEMS | <ul> <li>The enrollment wizard allows you to request a personal identity certificate from a Certificate Authority (CA).</li> <li>Network based enrollment allows you to connect directly to a CA over a network connection.</li> <li>File based enrollment will produce a certificate request file which you need to submit to your administrator.</li> </ul> |  |
|---------------|----------------------------------------------------------------------------------------------------|--|
|               | Please select the method you wish to proceed with:<br>Enrollment type:<br>Network<br>Eile                                                                                                    |  |
|               | <u>Back Next&gt;</u> Cancel Help                                                                                                    |  |

5. Klicken Sie auf Durchsuchen, und geben Sie einen Dateinamen für die

Zertifikatsanforderungsdatei an. Wählen Sie als Dateityp die Option **PEM Encoded Request File (\*.req)** aus, und klicken Sie auf

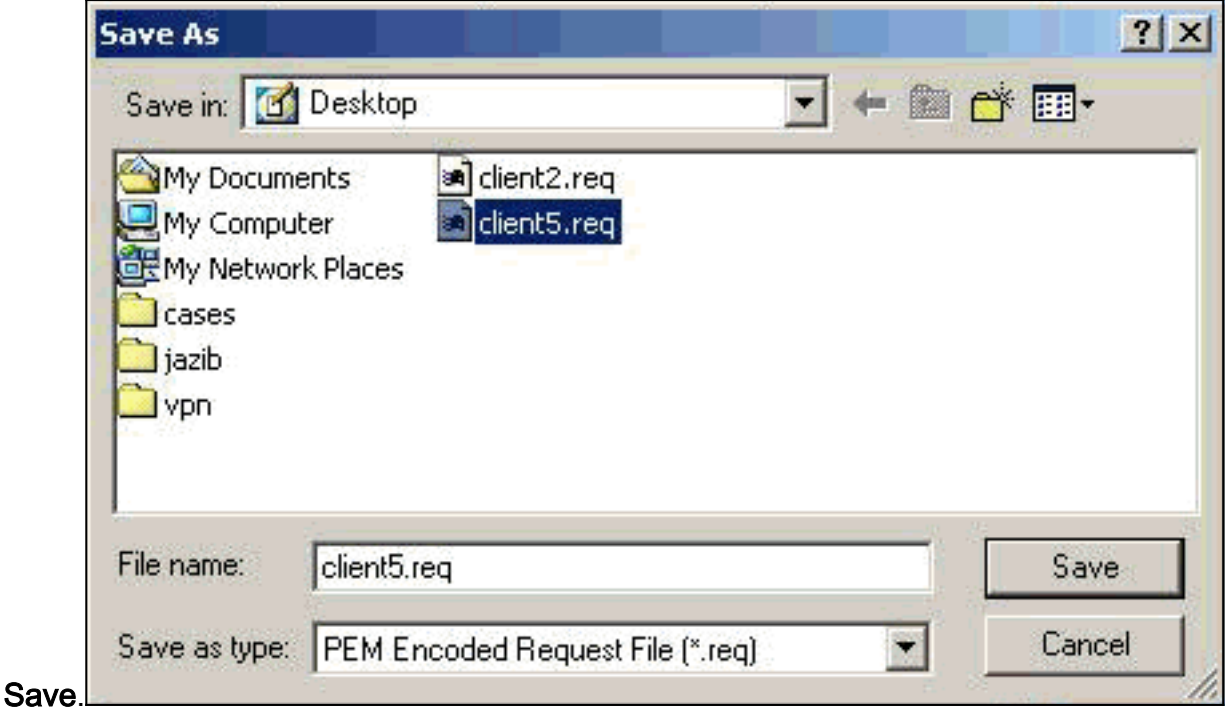

6. Klicken Sie auf der Seite "VPN Client Enrollment" auf

|               | To create an enrollment red<br>type of file you wish to gene  | quest file, please select tł<br>erate.               | ne     |
|---------------|---------------------------------------------------------------|------------------------------------------------------|--------|
| CISCO SYSTEMS | Contact your network admi<br>which encoded file type is r     | nistrator if you are not sui<br>required.            | re     |
|               | When you select a file externa associated file type will be a | ension in the Browse diald<br>selected on this page. | og the |
|               | <u>F</u> ile name: *                                          |                                                      |        |
|               | C:\My Documents\client5.                                      | .req Brows                                           | e )    |
|               | File type:                                                    |                                                      |        |
|               | Base 64 encoded (.re                                          | eq)                                                  |        |
|               | C Bjnary encoded (.p10                                        | D)                                                   |        |
|               |                                                               | * Required                                           | Field  |
|               |                                                               |                                                      |        |
| < B.          | ack Next>                                                     | Cancel He                                            | lo     |
|               |                                                               |                                                      |        |

7. Füllen Sie die Felder im Anmeldeformular aus.Dieses Beispiel zeigt die Felder:Common Name = User1Abteilung = IPSECCERT (Dies muss mit der Organisationseinheit (OU) und dem Gruppennamen im VPN 3000-Konzentrator übereinstimmen.)Unternehmen = Cisco SystemsState = NorthCarolinaLand = USAE-Mail = User1@email.comIP-Adresse = (optional) wird verwendet, um die IP-Adresse auf der Zertifikatsanforderung anzugeben. )Domain = cisco.comKlicken Sie abschließend auf

| CISCO SYSTEMS | Enter your certificate e<br>provided below. | enrollment information in the fields |
|---------------|---------------------------------------------|--------------------------------------|
| authorauthora | Department (ou):                            | IPSECCERT                            |
|               | Company (o):                                | Cisco Systems                        |
|               | <u>S</u> tate (st):                         | NorthCarolina                        |
|               | Co <u>u</u> ntry (c):                       | US                                   |
|               | <u>E</u> mail (e):                          | User1@email.com                      |
|               | IP Address:                                 |                                      |
|               | Do <u>m</u> ain:                            | cisco.com                            |
|               | 2                                           | * Required Fie                       |

8. Klicken Sie auf **Fertig stellen**, um mit der Registrierung fortzufahren.

| Enrollment - Summary                  |                                                                                                    |
|---------------------------------------|----------------------------------------------------------------------------------------------------|
| CISCO SYSTEMS                         | This is a summary of the information you have provided for<br>this certificate enrollment request.<br>Select Finish to proceed with the enrollment or Back to<br>make modifications.                                                     |
|                                       | Enrollment: File - client5.reg<br>Certificate Store: Cisco<br>Common Name: User1<br>Department: IPSECCERT<br>Company: Cisco Systems<br>State: NorthCarolina<br>Country: US<br>Email: User1@email.com<br>IP Address:<br>Domain: cisco.com |
| </th <th>Back Finish Cancel Help</th> | Back Finish Cancel Help                                                                                                    |

9. Wählen Sie die Registerkarte Registrierungsanfragen aus, um die Anforderung im VPN Client Certificate Manager zu

| Cisco Systems VPN Client Certific         |                                       |
|-------------------------------------------|---------------------------------------|
| re signed by a certificate authority.     | pie and hosts you communicate with an |
| certificate authority (CA) is an organiza | ation that issues certificates.       |
| nrollment requests are certificate reque  | ests that a CA has yet to approve.    |
| Personal Certificates   CA Certificates   | Enrollment Requests                   |
| Certificate                               | Store                                 |
| User5                                     | Request                               |
|                                           |                                       |
|                                           |                                       |
|                                           | <u>Ω</u> ptions ▼                     |

überprüfen.

- 10. Stellen Sie den CA-Server (Certification Authority) und die VPN-Client-Schnittstellen gleichzeitig ein, um die Anfrage zu senden.
- 11. Wählen Sie Zertifikat anfordern aus, und klicken Sie auf Weiter auf dem CA-

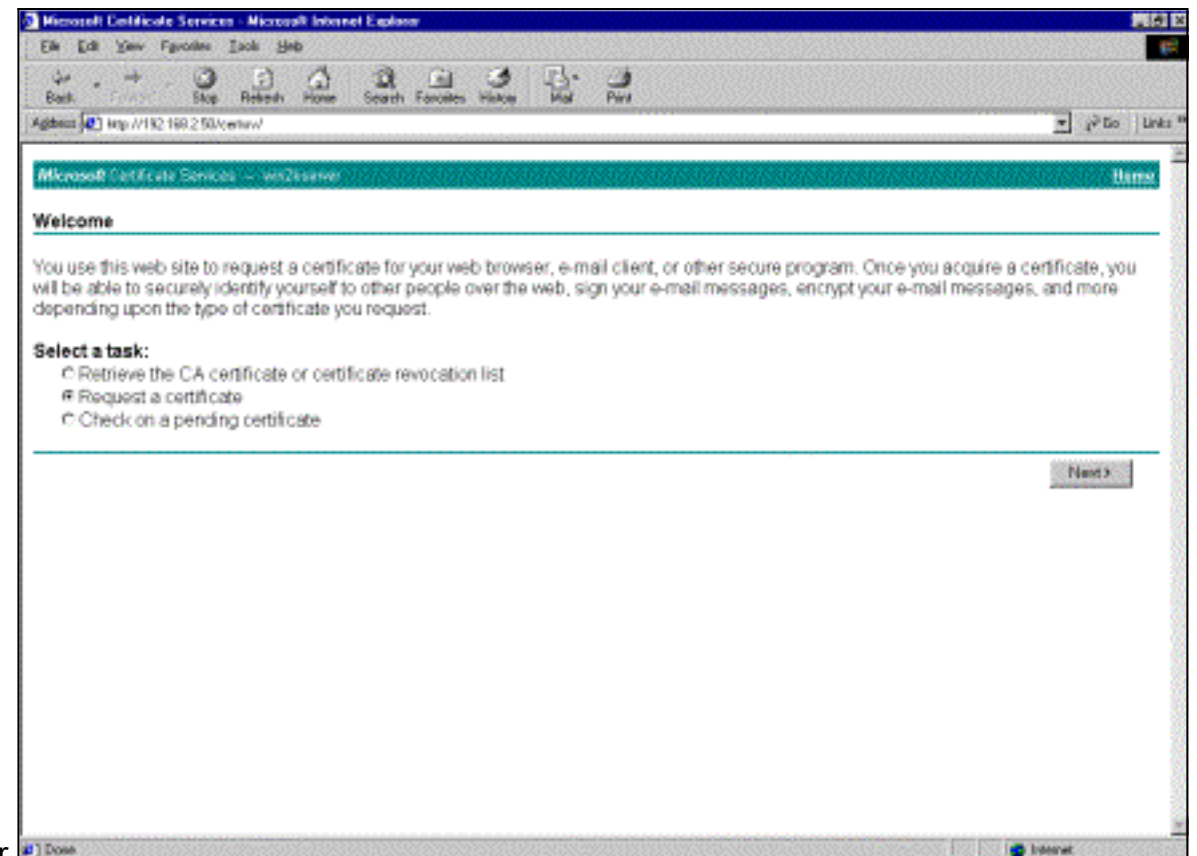

- Server.
- 12. Wählen Sie Erweiterte Anforderung für die Art der Anfrage aus, und klicken Sie auf Weiter

| Microsoft Certificate Services - Microsoft Internet Explorer      | _ 6 >            |
|-------------------------------------------------------------------|------------------|
| Elle Edit Yew Favorites Iods Help                                 |                  |
| Back Fronted Stop Refersh Home Search Favories History Mail Print |                  |
| Addess 🕘 http://192.168.2.50/cettorv/cettigus.asp                 | 💌 🖓 Go 🛛 Linka ? |
|                                                                   | 2                |
| Microsoft Certificate Services - win2kserver                      | Home             |
| Choose Request Type                                               |                  |
| Please select the type of request you would like to make:         |                  |
| C User certificate request.                                       |                  |
| Web Browser Centificate                                           |                  |
| E-Mail Protection Certificate                                     |                  |
| L                                                                 |                  |
|                                                                   |                  |
| Advanced request                                                  |                  |
|                                                                   |                  |
|                                                                   | Next >           |
|                                                                   |                  |
|                                                                   |                  |
|                                                                   |                  |
|                                                                   |                  |
|                                                                   |                  |
|                                                                   |                  |
|                                                                   |                  |
|                                                                   |                  |
|                                                                   |                  |
|                                                                   |                  |
|                                                                   | -                |

13. Wählen Sie unter Erweiterte Zertifikatsanforderungen eine unter Base64 verschlüsselte PKCS #10-Datei oder eine Verlängerungsanfrage unter Verwendung einer Base64kodierten PKCS #7-Datei einreichen aus, und klicken Sie dann auf Weiter.

| Miccosoft Certificate Services - Microsoft Internet Explorer                                                                                                    | - 6 >                                        |
|----------------------------------------------------------------------------------------------------|----------------------------------------------|
| Ele Edit View Favorites Tools Help                                                                                                    |                                              |
| Hand Fronted Stop Refersh Home Search Favories History Mail Print                                                                                                    |                                              |
| Address 🙋 http://192.168.2.50/cettorv/cettrgad.asp                                                                                                    | ▼ 🖓 Go   Links                               |
|                                                                                                    |                                              |
| entrane centrale centres - weignerve                                                                                                    | TENIOR                                       |
| Advanced Certificate Requests                                                                                                    |                                              |
| /ou can request a certificate for yourself, another user, or a computer using one of the following methods<br>authority (CA) will determine the certificates that you can obtain.             | s. Note that the policy of the certification |
| <ul> <li>Submit a certricate request to this CA using a form.</li> </ul>                                                                                                    |                                              |
| Submit a certificate request using a base64 encoded PKCS #10 file or a renewal request using a b                                                                                              | ase64 encoded PKCS #7 file.                  |
|                                                                                                    |                                              |
| C Request a certificate for a smart card on behalt of another user using the Smart Card Enrollment Sta<br>You must have an enrollment agent certificate to submit a request for another user. | ation.                                       |
|                                                                                                    |                                              |
|                                                                                                    | Next>                                        |
|                                                                                                    |                                              |
|                                                                                                    |                                              |
|                                                                                                    |                                              |
|                                                                                                    |                                              |
|                                                                                                    |                                              |
|                                                                                                    |                                              |
|                                                                                                    |                                              |
|                                                                                                    |                                              |
|                                                                                                    |                                              |
| Done                                                                                                    | 🔮 Internet                                   |

14. Markieren Sie die VPN Client-Anforderungsdatei, und fügen Sie sie unter "Gespeicherte Anforderung" auf den CA-Server ein. Klicken Sie anschließend auf **Senden**.

| 🗿 Microsoft Certificate Services - Microsoft Internet Explorer                                                                                                    | . 8 ×                           |
|----------------------------------------------------------------------------------------------------|---------------------------------|
| Elle Edit View Fgvorkes Icols Help                                                                                                    |                                 |
| Sack Fronter Stop Refeets Home Search Favorites History Mail Pint                                                                                                    |                                 |
| Address @ http://192.168.2.50/cettorv/cettigit.asp                                                                                                    | ¥ ∂Go j Links *                 |
|                                                                                                    | <u>×</u>                        |
| Microsoft Cadificate Services - wezkserver                                                                                                    | Hame                            |
| Submit A Saved Request                                                                                                    |                                 |
| Paste a base64 encoded PKCS #10 certificate request or PKCS #7 renewal request generated by an extension server) into the request field to submit the request to the certification authority (CA).  Saved Request  Base64 Encoded  Certificate Request  TELIAbc61UEBbRCdIM#xDARDgrbVQDFAdbyYIL02300  BQ6WDQYDVQQKFA2bbBRCdIM#xDARDgrbVDAcTC62y  Certificate Request  TELIAbc61UEBbRCdIM#xDARDgrbVDAcTC62y  Certificate Request  TELIAbc61UEBbRCdIM#xDARDgrbVDAcTC62y  Certificate Request  TELIAbc61UEBbRCdIM#xDARDgrbVDAcTC62y  Base64 Encoded  Bcowrag for a file to insert.  Browrag for a file to insert. | emal application (such as a web |
| Additional Attributes:                                                                                                    |                                 |
| Attributes:                                                                                                    |                                 |
|                                                                                                    | Submit >                        |
|                                                                                                    |                                 |
|                                                                                                    |                                 |
|                                                                                                    |                                 |
|                                                                                                    |                                 |
| a) Dove                                                                                                    | -                               |

15. Stellen Sie auf dem CA-Server das Identitätszertifikat für die VPN-Client-Anforderung

| Tree                                                                                                    | Request ID Bina | ry Request                | Request Dis                       | position Message | Request Submission D | ate   Requester Name | Request Country |
|----------------------------------------------------------------------------------------------------|-----------------|---------------------------|-----------------------------------|------------------|----------------------|----------------------|-----------------|
| Certification Authority (Local)<br>Frahm-pc<br>Revolved Certificates<br>Sisued Certificates<br>Pending Requests<br>Failed Requests | 257 and a       | BEGIN NE AI<br>Rof<br>Hol | Taka Inde<br>Tasks P<br>resh<br>P | Isue<br>Deny     | 3)23/2001 9:13 AM    | GHOST2KJUSR_         | US              |

16. Laden Sie die Root- und Identitätszertifikate auf den VPN-Client herunter. Wählen Sie auf dem CA-Server die Option Auf ausstehendem Zertifikat prüfen aus, und klicken Sie dann auf

| Weiter.                                                                                                    |                                                                                                    |
|----------------------------------------------------------------------------------------------------|----------------------------------------------------------------------------------------------------|
| Microsoft Certificate Services - jfrahim-pc                                                                                                    | Home                                                                                                |
| Welcome                                                                                                    |                                                                                                    |
| You use this web site to request a certificate for your web browser, e-mail client, or other so<br>will be able to securely identify yourself to other people over the web, sign your e-mail mes-<br>depending upon the type of certificate you request. | ecure program. Once you acquire a certificate, you<br>sages, encrypt your e-mail messages, and more |
| Select a task:                                                                                                    |                                                                                                    |
| C Retrieve the CA certificate or certificate revocation list                                                                                                    |                                                                                                    |
| Check on a pending certificate                                                                                                    |                                                                                                    |
|                                                                                                    | Next>                                                                                               |

17. Wählen Sie Base 64-verschlüsselt aus. Klicken Sie dann auf Zertifizierungsstellenzertifikat herunterladen auf dem CA-

#### Server.

| Microsoft Certificate Services - jfrahim-pc                                   |                                                |                                                                   |            |   | Home       |
|-------------------------------------------------------------------------------|------------------------------------------------|-------------------------------------------------------------------|------------|---|------------|
| Certificate Issued                                                            |                                                |                                                                   |            |   |            |
| The certificate you requested was issue                                       | d to you.                                      |                                                                   |            |   |            |
| C DER encoded or C Ba<br>Download CA certificate<br>Download CA certification | ٠                                              | 100                                                               |            |   |            |
|                                                                               | Saving<br>centrew o                            | Col Darkton                                                       |            |   | <u>?ix</u> |
|                                                                               | Estimated<br>Download<br>Transfer it<br>Close1 | My Documents<br>My Computer<br>My Network Places<br>Cases<br>Jazb |            |   |            |
|                                                                               | My Lonputer                                    | File name: client_cert                                            | cer-       |   | Save       |
|                                                                               |                                                | Save as type: Security C                                          | ertificate | - | Cancel     |

18. Wählen Sie eine Datei aus, die Sie von der Seite Zertifikat oder Zertifikatswiderrufliste abrufen möchten, um das Stammzertifikat auf dem CA-Server abzurufen. Klicken Sie anschließend auf

| Microsoft Certific                                   | cate Services - jfrahim-pc                                                                                                    |             | ne en en en en en en en en en en en en e                                         |                                                                                                    |                                              |              |                     | Heme           |
|------------------------------------------------------|----------------------------------------------------------------------------------------------------|-------------|----------------------------------------------------------------------------------|----------------------------------------------------------------------------------------------------|----------------------------------------------|--------------|---------------------|----------------|
| Retrieve The C                                       | CA Certificate Or Certification path to allow                                                                                                    | ficate Rev  | ocation List                                                                     | artificatas issi                                                                                         | ued from this c                              | entification | authority           |                |
| t is not necessa<br>because the C/<br>Choose file to | ary to manually install th<br>A certification path will the<br>download:                                                                                                    |             |                                                                                  |                                                                                                    |                                              | licate from  | n this certificatio | n authority    |
| CA Cerbficate:                                       | Current [frehim-pc(2)]<br>Previous [frehim-pc(1)]<br>Previous [frehim-pc]<br>C DER encoded or<br>Download CA certifica<br>Download CA certifica<br>Download latest certific | certnew.cor | Save As<br>Save in:<br>Save in:<br>History<br>History<br>Desktop<br>My Documents | My Documents<br>My Documents<br>My Computer<br>My Network Pla<br>Cases<br>Jacb<br>Vpn<br>Client_cert.cer | aces                                         | J            | + = -               | 212            |
|                                                      |                                                                                                    |             | Ny Computer                                                                      | File name<br>Save as type:                                                                               | Client_root_cert.cer<br>Security Certificate | 6            | -                   | Save<br>Cancel |

19. Wählen Sie Certificate Manager > CA Certificate > Import on the VPN Client aus, und wählen Sie dann die Root CA-Datei aus, um die Root- und Identitätszertifikate zu installieren.

|                                                                          | Open                                                                                            | ? X           |
|--------------------------------------------------------------------------|-------------------------------------------------------------------------------------------------|---------------|
| ization that issues certificates.<br>uests that a CA has yet to approve. | Look in: M Desktop                                                                              | <br>3-        |
| s Enrolment Requests Store                                               | My Computer Client_root_cert.cer My Network Places Cases Cases Cases Vpn Vpn                    |               |
| CISCO SYSTEMS                                                            | File name: client_root_cert.cer Files of type: X.509 DER Files (*.der;*.cer) osoft certificate: | )pen<br>ancel |
| File:                                                                    | Browse                                                                                          |               |
| < Back                                                                   | Next > Cancel Help                                                                              |               |

20. Wählen Sie **Zertifikatsmanager > Persönliche Zertifikate > Importieren aus**, und wählen Sie die Identitätszertifikatdatei

| Import Certif                                                                            | icate - Source                                                                                                    |                                                   |
|------------------------------------------------------------------------------------------|----------------------------------------------------------------------------------------------------|---------------------------------------------------|
|                                                                                          | The certificate source identifies where the origination of the certificate imported from. Additionally, if the certificate importing is protected by a password, pleas below.  Certificate source:  Microsoft certificate:  File:  Import password: | eertificate is<br>you are<br>e enter it<br>Browse |
|                                                                                          |                                                                                                    |                                                   |
| Open<br><sup>ti</sup> Look in:                                                           | Back Next> Cancel                                                                                                    | Help<br>? 2                                       |
| Open<br>Look in:<br>My Docu<br>My Comp<br>My Netw<br>Cases<br>jazib<br>ypn               | Back Next> Cancel Cancel Desktop Center Cient_cert.cer Couter Cient_root_cert.cer Cork Places                                                                                                    | Help<br>?                                         |
| Dpen<br>Look in:<br>My Docu<br>My Comp<br>My Netw<br>Cases<br>jazib<br>ypn<br>File name: | Back Next > Cancel   Desktop       ments     client_cert.cer   outer     client_root_cert.cer                                                                                                    | Help<br>?                                         |

21. Stellen Sie sicher, dass das Identitätszertifikat auf der Registerkarte "Persönliche Zertifikate" angezeigt

| are signed by a certificate a   | uthority.                                      |
|---------------------------------|------------------------------------------------|
| A certificate authority (CA) is | s an organization that issues certificates.    |
| Enrollment requests are cert    | inicate requests that a CA has yet to approve. |
| Personal Certificates CA        | Certificates Enrollment Requests               |
| Certificate                     | Store                                          |
| User5                           | Cisco                                          |
|                                 |                                                |
|                                 |                                                |

22. Stellen Sie sicher, dass das Stammzertifikat auf der Registerkarte Zertifizierungsstellen angezeigt

| ares | signed by a certific   | ate authority.       | e and nosis you co   |                |
|------|------------------------|----------------------|----------------------|----------------|
| A ce | rtificate authority (I | CA) is an organizal  | ion that issues cert | ificates.      |
| Enro | Ilment requests are    | e certificate reques | sts that a CA has ye | et to approve. |
| Per  | rsonal Certificates    | CA Certificates      | Enrollment Beque     | oto            |
|      | Condi Contined(63      |                      | enrollment rieque    |                |
|      | Certificate            |                      | Store                |                |
| i    | jfrahim-pc             |                      | CA                   |                |
|      |                        |                      |                      |                |
|      |                        |                      |                      |                |

## <u>Überprüfen</u>

Für diese Konfiguration ist derzeit kein Überprüfungsverfahren verfügbar.

## **Fehlerbehebung**

Wenn Sie versuchen, sich beim Microsoft CA Server anzumelden, kann diese Fehlermeldung generiert werden.

Initiating online request Generating key pair Generating self-signed Certificate Initiating online request Received a response from the CA Your certificate request was denied Wenn Sie diese Fehlermeldung erhalten, finden Sie weitere Informationen in den Microsoft CA-Protokollen oder in diesen Ressourcen.

- Windows kann keine Zertifizierungsstelle finden, die die Anforderung verarbeitet.
- XCCC: Wenn Sie ein Zertifikat für sichere Konferenzen anfordern, wird die Fehlermeldung "Ihre Zertifikatsanforderung wurde abgelehnt" angezeigt.

## Zugehörige Informationen

- IPsec-Aushandlung/IKE-Protokolle
- <u>Technischer Support und Dokumentation Cisco Systems</u>